## The NHS Q-the Latest Version of the NHS Quarterly

All members of the NHS have received an email from Project MUSE to create an online account. You will be able to view the newest *NHS* Q articles, notes & documents, and book reviews as they are published.

The following pages show what you need to do now that you have received the email if you wish to have on-line access.

Project MUSE hosts the new 'Q' content from 2023. Our historic publications beginning with Summer 1957 to Spring/Summer 2019 can be viewed on our website under the *NHS* Q Publication tab: <u>NHS 'Q'</u> <u>Publication | Nevada Historical Society (nvhistoricalsociety.org)</u>.

## Access to the Nevada Historical Society Q Digital Journal—Project MUSE

1. You will have received an email invitation in January headlined "*Project MUSE: ACCESS TO CONTENT GRANTED*". This is for initial access to the on-line *NHS* Q at Project MUSE. If you want digital access (rather than waiting for the end-of-the-year "best of" volume), click on the link about halfway down the invitation.

| From:                                     | Project MUSE No Reply <no-reply@jh.edu< th=""><th>&gt;</th></no-reply@jh.edu<>                  | >                                         |
|-------------------------------------------|-------------------------------------------------------------------------------------------------|-------------------------------------------|
| Sent:<br>To:                              | Saturday, January 20, 2024 11:01 AM                                                             |                                           |
| Subject:                                  | Project MUSE: Access to Content Granted                                                         |                                           |
| WARNING - This er<br>attachments or clic  | nail originated from outside the State of Nevad<br>king links, especially from unknown senders. | a. Exercise caution when opening          |
|                                           | PROJECT MUSE                                                                                    |                                           |
| Access to Con                             | tent Granted - Please review                                                                    |                                           |
| Nevada Historical So                      | ociety has granted you access to the following conte                                            | ent on Project MUSE:                      |
| Journal: Nevada Hi                        | storical Society Q - Expiration: 2024-12-31                                                     |                                           |
| The access is assoc                       | iated with your email address of kh                                                             | . In order to have this                   |
| access you must log                       | into a MyMUSE account connected to this email ac                                                | ldress.                                   |
| To create a MyMUS<br>using the email addr | E account, please go to the MyMUSE Account Creaters k                                           | tion page. Be sure to set this account up |
| Once you create the                       | account, and follow the instructions on verifying you                                           | ur email address, you will receive access |
| Please do not reply t                     | to this email, which was automatically generated. If                                            | you have any questions, or need further   |
| assistance, please c                      | ontact MUSE Support at muse@jh.edu.                                                             |                                           |
| Sincerely,                                |                                                                                                 |                                           |
| The Project MUSE T                        | aam                                                                                             |                                           |

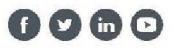

2. Now set up your Project MUSE account. You will need to enter the username of your choice, the email address that was used for the original invitation and create a password. You must verify that you aren't a robot and agree to the privacy terms. The other options are your choice.

| 1NSTITUTIONAL LOGIN                                                              |                                                                                                    | T ACCESSIBILITY 📥 LOG IN                                                                                                    |
|----------------------------------------------------------------------------------|----------------------------------------------------------------------------------------------------|----------------------------------------------------------------------------------------------------|
|                                                                                  | Search                                                                                                    |                                                                                                    |
| My Account                                                                       | MyMUSE Login                                                                                                    | Access via my Institution                                                                                                    |
| Log In / Sign Up<br>User Settings<br>Access via my Institution<br>MyMUSE Library | Login to your MyMUSE account to gain access to your purchased<br>content and personalization features.                                                                                                    | Login to your Institution to gain access to your institution's subscribed<br>content. Only institutions that have registered their proxy service with<br>MUSE will appear with proxy links.<br>Institution Search:<br>Search for an Institution |
| Search History<br>View History<br>Purchase History<br>MyMUSE Alerts              | Log In or Sign Up Below                                                                                                    | Abertay University     Alternate Name: University of Abertay Dundee     Authenticate VIA Shibboieth     Aberystwyth University     Authenticate VIA Shibboieth                                                                                  |
| *                                                                                | Sign up for a MyMUSE account                                                                                                    |                                                                                                    |
|                                                                                  | * Required fields<br>Choose A User Name *<br>(can contain alphanumeric, ampersand or period)                                                                                                    | Create A Password *<br>(minimum 6 characters)                                                                                                    |
|                                                                                  | Your Email Address (reptional)<br>If your institution has registered a domain for MUSE (example: @abcuniversity.edu<br>or grzchool.edu) and you use your institutional small address to register, you may<br>be able to access the hult text available to your institution through this occount. | Confirm Password *                                                                                                    |
|                                                                                  | Email Address Confirmation (Required If providing on emoil address obove)                                                                                                    |                                                                                                    |
|                                                                                  | By Creating your account you agree to our Privacy Policy.     Dniy use my supplied enhall address for service I have opted into.     Please keep me informed by email about ALL relevant Project MUSE information.                                                                               | Verification I'm not a robot                                                                                                    |
|                                                                                  | Create Account Project MUSE is committed to protecting the privacy of its customers. Accounts without a value one year of installay:                                                                                                    | d email address are restricted to limited customer support. Accounts can be deactivated after                                                                                                    |

3. Project MUSE then sends an email with the headline Project MUSE: Email Verification to verify the address associated with your account:

| 1 INSTITUTIONAL LOGIN     |                                               |                                                           | <b>T</b> ACCESSIBILITY | • |  |
|---------------------------|-----------------------------------------------|-----------------------------------------------------------|------------------------|---|--|
| PROJECT DI BROWSE         | oa Search                                     |                                                           |                        | Q |  |
| My Account                | MyMUSE Email Confi                            | rmation                                                   |                        |   |  |
| Change My Account         | The email address kl                          | has been confirmed.                                       |                        |   |  |
| User Settings             | Based on your verified email a                | dress, you now have access to the following subscriptions |                        |   |  |
| Access via my Institution | <ul> <li>The journal Nevada Histor</li> </ul> | ical Society Q (Expiration: 2025-01-25)                   |                        |   |  |
| MyMUSE Library            |                                               |                                                           |                        |   |  |
| Search History            |                                               |                                                           |                        |   |  |
| View History              |                                               |                                                           |                        |   |  |
| Purchase History          |                                               |                                                           |                        |   |  |
| MyMUSE Alerts             |                                               |                                                           |                        |   |  |
| Individual Subscriptions  |                                               |                                                           |                        |   |  |
| Logout                    |                                               |                                                           |                        |   |  |

4. Check that the information you provided to Project MUSE is correct. If it is, click VERIFY:

| From:                                                 | muse@jh.edu                                                                                                    |
|-------------------------------------------------------|----------------------------------------------------------------------------------------------------|
| Sent:                                                 | Saturday, January 13, 2024 8:31 AM                                                                                                 |
| To:                                                   |                                                                                                    |
| Subject:                                              | Please verify your Email Address for Project MUSE                                                                                  |
|                                                       |                                                                                                    |
| MARNING This o                                        | wait avidented from autoide the State of Neveda, Everalise equition when exeminer                                                  |
| attachments or cli                                    | cking links, especially from unknown senders                                                                                       |
| artaoninionto or ou                                   | Stelle and a separative and the second and the                                                                                     |
|                                                       |                                                                                                    |
|                                                       |                                                                                                    |
|                                                       | MUSE                                                                                                    |
|                                                       |                                                                                                    |
|                                                       |                                                                                                    |
|                                                       |                                                                                                    |
|                                                       |                                                                                                    |
| Below is the information                              | ation you provided to set up your Project MUSE Institutional/Publisher:                                                            |
|                                                       |                                                                                                    |
| <ul> <li>Name: Kri</li> </ul>                         |                                                                                                    |
| • Username                                            | khr.                                                                                                    |
| Emails kies                                           |                                                                                                    |
| <ul> <li>Email: Kilo</li> </ul>                       |                                                                                                    |
| To complete your or                                   | count set up, please dick below to verify your email address                                                                       |
| To complete your a                                    | count and up, please block below to verify your email address.                                                                     |
| Dioriful                                              |                                                                                                    |
| [veiliy]                                              |                                                                                                    |
| If you are a pressed                                  | the austomer baning to learn more to the following resources:                                                                      |
| I VOU are a prospec                                   | save customer hoping to learn more, ify the following resources.                                                                   |
|                                                       |                                                                                                    |
| <ul> <li>Request s to</li> </ul>                      | rial (https://about.muse.ibu.edu/lib/journal_trial_access.]                                                                        |
| Request a tr                                          | rial [https://about.muse.jhu.edu/lib/journal_trial_access ]                                                                        |
| <ul> <li>Request a tr</li> <li>Request a p</li> </ul> | rial [https://about.muse.jhu.edu/lib/journal_trial_access ]<br>rice quote [https://about.muse.jhu.edu/librarians/journal-quote/ ]  |
| <ul> <li>Request a tr</li> <li>Request a p</li> </ul> | rial [https://about.muse.jhu.edu/lib/journal_trial_access ]<br>rice quote [https://about.muse.jhu.edu/librarians/journal-quote/ ]  |
| <ul> <li>Request a tr</li> <li>Request a p</li> </ul> | rial [https://about.muse.jhu.edu/lib/journal_trial_access ]<br>rice quote [https://about.muse.jhu.edu/librarians/journal-quote/ ]  |
| <ul> <li>Request a tr</li> <li>Request a p</li> </ul> | rial [https://about.muse.jhu.edu/lib/journal_trial_access ]<br>orice quote [https://about.muse.jhu.edu/librarians/journal-quote/ ] |
| Request a tr     Request a p                          | rial [https://about.muse.jhu.edu/lib/journal_trial_access ] price quote [https://about.muse.jhu.edu/librarians/journal-quote/ ]    |

5. Once you have verified your account information, you will have access to the digital NHS Q!

| m INSTITUTIONAL LOGIN     |                              |                                                            | <b>T</b> ACCESSIBILITY | <b>A</b> |  |
|---------------------------|------------------------------|------------------------------------------------------------|------------------------|----------|--|
| PROJECT BROWSE            | on Search                    |                                                            |                        | Q        |  |
| My Account                | MyMUSE Email Conf            | irmation                                                   |                        |          |  |
| Change My Account         | The email address kl         | has been confirmed.                                        |                        |          |  |
| User Settings             | Based on your verified email | adress, you now have access to the following subscriptions |                        |          |  |
| Access via my Institution | The journal Nevada Histo     | prical Society Q (Expiration: 2025-01-25)                  |                        |          |  |
| MyMUSE Library            |                              |                                                            |                        |          |  |
| Search History            |                              |                                                            |                        |          |  |
| View History              |                              |                                                            |                        |          |  |
| Purchase History          |                              |                                                            |                        |          |  |
| MyMUSE Alerts             |                              |                                                            |                        |          |  |
| Individual Subscriptions  |                              |                                                            |                        |          |  |
| Logout                    |                              |                                                            |                        |          |  |

6. Now you can login to Project MUSE to access the NHS Q whenever you wish.

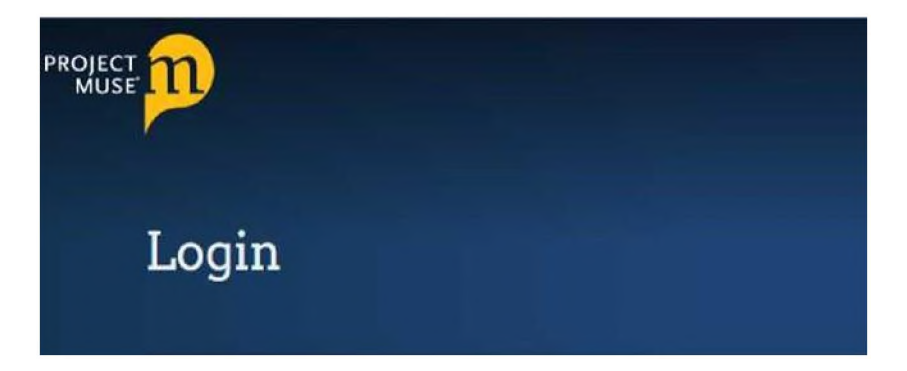

7. Once you have logged in click on the individual subscriptions on the left side menu. This will take you to the *NHS* Q.

|                           | ch                        | Q |  |
|---------------------------|---------------------------|---|--|
| My Account                | MyMUSE Library            |   |  |
| Change My Account         | Sort By: Date 🐱           |   |  |
| User Settings             | No content has been saved |   |  |
| Access via my Institution |                           |   |  |
| MyMUSE Library            |                           |   |  |
| Cite Library Items        |                           |   |  |
| Delete ALL                |                           |   |  |
| Search History            |                           |   |  |
| View History              |                           |   |  |
| Purchase History          |                           |   |  |
| MyMUSE Alerts             |                           |   |  |
| Individual Subscriptions  |                           |   |  |
| Logout                    |                           |   |  |
|                           |                           |   |  |

8. Individual Subscriptions icon for NHS Q. Click the title link to see journal.

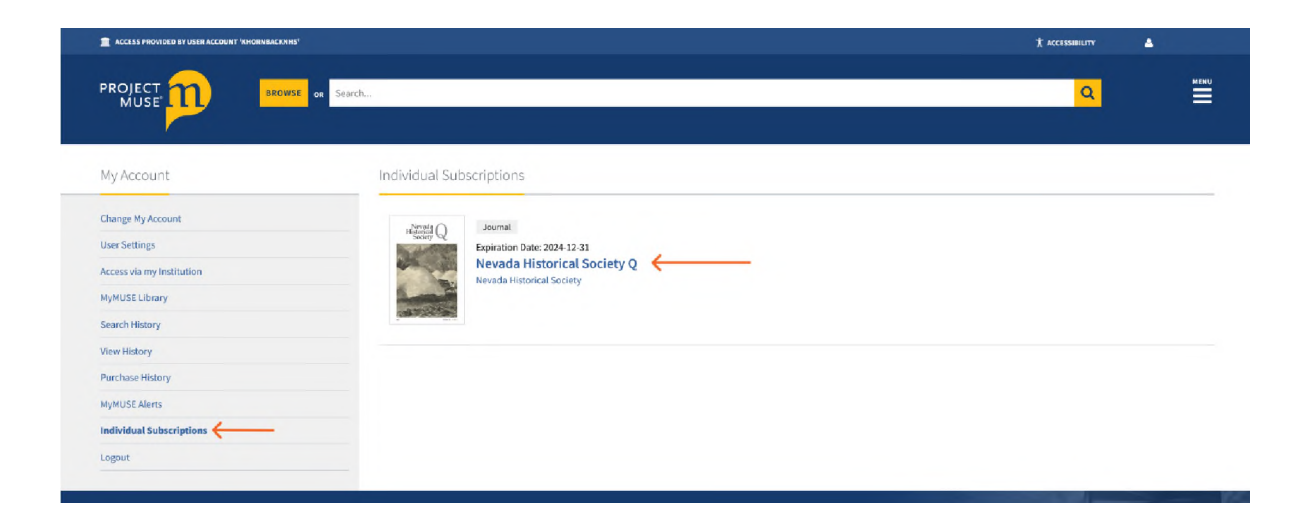

9. Once you have clicked on the journal link you can click **Save** to add to your MyMUSE library for easy access. This page also has the listing of all volumes and issues available.

| ACCESS PROVIDED BY USER ACCOUNT 'KHORNBACKHHS'                                                         | 🏌 ACCESSIBILI TY 🔒                                                                                                    |
|----------------------------------------------------------------------------------------------------|----------------------------------------------------------------------------------------------------|
| PROJECT BROWSE on Search                                                                               | α.<br>                                                                                                    |
| Nevada Historical Society Q                                                                            | Search Within Journal Q                                                                                                    |
| About this Journal                                                                                     |                                                                                                    |
| Head<br>Head<br>Head<br>Head<br>Head<br>Head<br>Head<br>Head                                           | The Nevodo Historical Society Q, founded in 1957, publishes scholarly and popular interest articles dealing with a<br>wide range of topics concerning Nevada, the Great Basin, and the American West. Topics include but are not<br>limited to Agriculture, Anthropology, Art, Diaspon studies, Ethnic Studies, Geography, Geology, History-from all<br>perspectives, Literature, Politics and Policies, Regional studies and Society, etc. The publication includes original<br>research, reprints of historical documents; essays, book reviews, photo essays and other creative contant that<br>contributes to discussions concerning Nevada, the Great Basin, and the American West. |
| Table of Contents                                                                                      |                                                                                                    |
| Volume 66, 2023<br>Volume 66, Number 4, 2023<br>Volume 66, Number 2, 2023<br>Volume 66, Number 1, 2023 |                                                                                                    |

10. Once you've clicked on the link to an individual issue, you will be able to access and review the individual articles within the issue.

| levada Historical Society Q                                                                                                    | Search Within Journal Q                                                                                                    |
|----------------------------------------------------------------------------------------------------|----------------------------------------------------------------------------------------------------|
| this issue                                                                                                    | @¥28+ ****                                                                                                    |
| Volume 66, Number 1, 2023                                                                                                    | The Nondol Pitotoicid Society (), four-led in 1957, publishes scholarly and popular interest anticles dealing with a<br>wide range of topics concerning likeda, the feast bias, and the American West. Topics include bia tare not<br>limited to dyriculture, Ambrandoge, Am, Robergson rulines, Hink Catacias, Georgraph, Georgian, Pitoto Yang Jia<br>properties, lipitational, Pitotica da Tutcieria, paginati nucleis and Society, Lin. The publication includes organize<br>meansh, petitis to discussions concerning Newada, the Great biais, and the American West. |
| Additional Information                                                                                                    |                                                                                                    |
| Ficketing Against Porn in Mesquite: Community Values vs. "Satan's Librar<br>vdf. Wood, Choyl Jamen<br>p. 245<br>Dichtps://doi.org/10.1153/rhb.2023.4905282                                                                                                    | y*                                                                                                    |
| Picketing Against Porn in Mesquite: Community Values vs. "Satan's Librar<br>net Uroda, Chryl Jacob<br>Sochard, Model and Librar<br>View State Advances<br>Pathock Nevada: Real Stories from the Silver State by John M. Glionna (rev<br>band M. Jarman<br>0.357                                                                                                    | y*<br>view)                                                                                                    |
| Picketing Against Porn in Mesquite: Community Values vs. "Satan's Librar<br>net E. Wood, Chey Jamos<br>9:757<br>Son Interpide ang 12:135/nhs.1023.ar65383<br>Stree Stee Steel Stories from the Silver State by John M. Glionna (rev<br>handd M.Jamos<br>9:76 New Steel Stories from the Silver State by John M. Glionna (rev<br>handd M.Jamos<br>9:76 New Steel Stories from the Silver State by John M. Glionna (rev<br>handd M.Jamos<br>9:76 New Steel Stories from the Silver State by John M. Glionna (rev<br>handd M.Jamos                                                                                                    | rjew)                                                                                                    |
| Picketing Against Porn in Mesquite: Community Values vs. "Satan's Librar<br>vs. Page 1990;<br>Competitive Company 1993<br>Competitive Community Values vs. "Satan's Librar<br>Page 1990;<br>Competitive Community Values vs. "Satan's Librar<br>Page 1990;<br>Competitive Community Values vs. "Satan's Librar<br>Page 1990;<br>Comment of the American West by Jason E. Pierce (review)<br>entrol Are Down<br>Competitive Competitive Satanting 1990;<br>Competitive Common Values (1990;<br>Competitive Common Values (1990;<br>Competitive Common Values (1990;<br>Competitive Common Values (1990;<br>Competitive Common Values (1990;<br>Competitive Common Values (1990;<br>Competitive Common Values (1990;<br>Competitive Common Values (1990;<br>Competitive Common Values (1990;<br>Competitive Common Values (1990;<br>Competitive Common Values (1990;<br>Competitive Common Values (1990;<br>Competitive Common Values (1990;<br>Common Values (1990;<br>Competitive Common Values (1990;<br>Common Values (1990;<br>Common V                                                 | y*<br>view)                                                                                                    |
| Picketing Against Porn in Mesquite: Community Values vs. "Satan's Librar<br>Med. Weak, Choyl Jessen<br>p. 75<br>The Weak of the Community Values vs. "Satan's Librar<br>p. 75<br>The Value of the Community Values vs. "Satan's Librar<br>p. 75<br>The Value of the Community Values vs. "Satan's Librar<br>Databack Materia<br>p. 75<br>The Value of the Community Values vs. "Satan's Librar<br>Databack Materia<br>Databack Materia<br>The Value of the Community Values vs. "Satan's Librar<br>Databack Materia<br>Databack Materia<br>Databac | y»*<br>view)                                                                                                    |
| Picketing Against Porn in Mesquite: Community Values vs. "Satan's Librar<br>Media Wook, Choi Jenson<br>pr. 235<br>Otherpution organization of the Solice State<br>Otherpution of the Solice State<br>Outback Needa: Real Stories from the Silver State by John M. Glionna (rev<br>Solice Methods and Solice State<br>Outback Needa: Real Stories from the Silver State by John M. Glionna (rev<br>Solice State Solice Solice State Solice State<br>Outback Needa: Real Stories from the Silver State by John M. Glionna (rev<br>Solice State Solice Solice State Solice State<br>Outback Needa: Real Stories from the Silver State by John M. Glionna (rev<br>Solice Solice Soli                                                                                                    | y»<br>view)<br>m Frontier by Laura Dean (review)                                                                                                    |